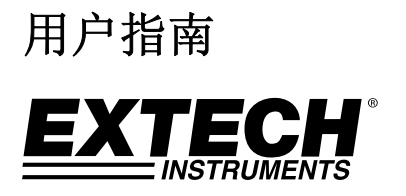

# 4 通道测振仪/数据记录仪 型号 VB500

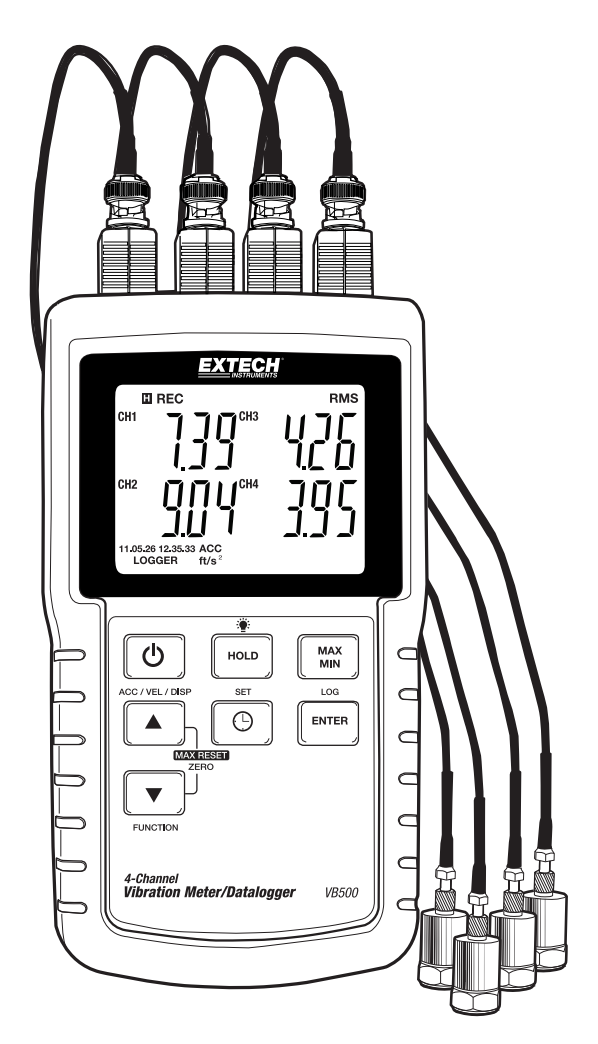

### 简介

恭喜您购买 Extech VB500 测振仪/数据记录仪。VB500 可通过四(4) 个通道同步显示由远程振动传 感器测量的数据。该仪表显示并存储加速度、速度和位移的振动读数。支持的测量单位为 m/s<sup>2</sup>、 ft/s<sup>2</sup>、g、mm/s、cm/s、in/s、mm 和 in。记录的数据读数保存在 SD 卡中,以便传输到 PC。该仪表 在交付前均经过完整测试及校准,只要妥善使用,您便可常年享受其可靠服务。

### 仪表描述

- 1. BNC 适配器
- 2. 振动传感器输入插孔
- 3. 侧盖(详见下文)
- 4. 传感器
- 5. 磁架
- 6. SET (设置) 和 Clock (时钟) 🕒 键
- 7. MAX-MIN (最大/最小值) 键
- 8. ENTER (确认) 和 LOG (记录) 键
- 9. ▼ / 功能键 / 最大值重置 / 归零
- 10. ▲ / ACC-VEL-DISP 键
- 11. 电源开/关 😃 键
- 12. HOLD (保持) 和 Backlight (背光) 🏆 键
- 13. 背光 LCD (详见下文)

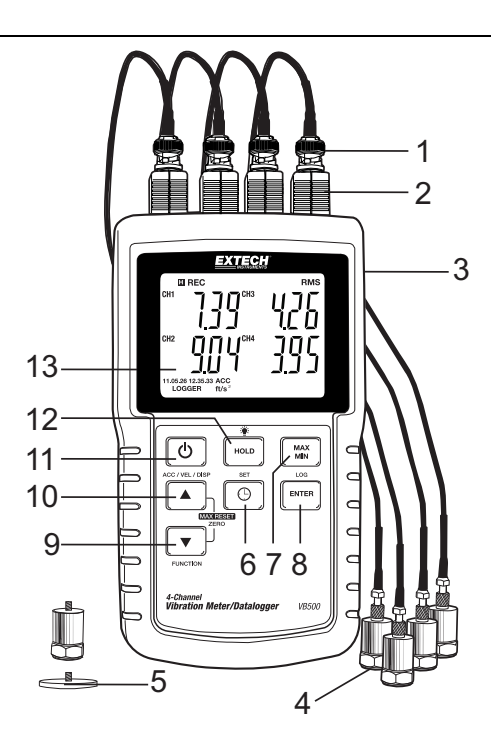

#### 注意: 电池仓和倾斜架位于仪表的后部

### 显示屏说明

- 1 2 3 4 5 6 7 8 1. 电池状态 2. HOLD 模式图标 Record MIN MAX Mode 激活 3 🖄 🖞 RĚC MÁX MÍN PEAK HOLD RMS CH1 4. 显示 MAX Q-5. 显示 MIN - 12 6. 峰值保持模式 7 数据保持模式 10-8 RMS 测量 -13 通道 1 读数 yymm.dd h.m.s ACC m/s² VEL mm/s DISP LOGGER ft/s² g inch/s cm/s mm inch 9. 11 10. 通道 2 读数 11. 日期和时间 14 12. 通道 3 读数 15 13. 通道 4 读数 14. 数据记录激活 15. 测量单位和功能图标详述如下: '加速度'测量模式 ACC VEL. '速度'测量模式 DISP '位移'测量模式 m/s² 米每二次方秒 mm/s 臺米每秒  $ft/s^2$ 英尺每二次方秒 重力 g in/s 英寸每秒 cm/s 厘米每秒 mm 臺米 in 英寸
  - **P−P** 峰−峰值

### 侧盖说明

- 1. SD 存储卡槽
- 9V 电源适配器插孔
- 3. RESET 按钮
- 4. 音频输出插孔

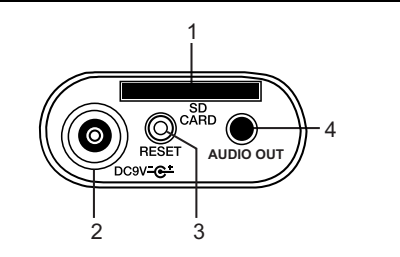

### 准备工作

#### 电源开关

- 长按电源按钮 (小) 3 秒,开启仪表。
- 按住电源按钮至少 3 秒将关闭仪表。
- 该仪表使用八(8)节1.5V 'AA' 电池或 AC 电源适配器供电。如果仪表未能开机,请检查新电池是否已安装在后部的电池仓内,或者如果使用 AC 适配器,须检查适配器是否正确连接到仪表和 AC 电源。

#### 显示屏背光

要启用或关闭显示屏背光,须长按背光按钮 🏶 3 秒。如果蜂鸣器未被禁用,仪表将在启用或关闭背光时发出"哔"声。

#### 振动传感器

- 用随附电缆连接振动传感器。确保连接紧固。
- 将电缆插入仪表顶端的接头上以连接仪表。
- 如果被测表面有磁性,须将磁架连接到振动传感器,然后将其置于平坦表面。
- 如果待测表面没有磁性,则将传感器抵住表面。测量时请勿手持电缆。

#### 测量单位

当前所选测量单位显示在仪表的 LCD 显示屏上。要切换测量单位,须长按 ACC/VEL/DISP (向上箭头)按钮,直到出现所需单位,然后松开按钮。松开按钮 3 秒后仪表开始滚动显示适用的测量单位。已保存单位将变成开机默认测量单位。

| 单位       | 显示屏显示    |  |  |
|----------|----------|--|--|
| ACC      | $m/s^2$  |  |  |
|          | 50       |  |  |
| VEL      | mm/s     |  |  |
|          | cm/s     |  |  |
| DISP p-p | mm       |  |  |
| ACC      | $ft/s^2$ |  |  |
| VEL      | In/s     |  |  |
| DISP p-p | in       |  |  |

#### 功能选择

当前所选功能显示在仪表的 LCD 显示屏上。要切换功能,须长按 FUNCTION 按钮,直到出现所需功能,然后松开 FUNCTION 按钮。可用功能包括:

RMS: 常规选择加速度和速度 PEAK: 显示振动峰值

MAX HOLD: 显示并保持最大测量值

#### MAX HOLD 重置

按下并按住"▲和▼按钮3秒钟,然后按下输入按钮清除最大。 按住读。

#### 数据保持

要冻结 LCD 显示屏上显示的读数,应立即按下 HOLD 按钮 (HOLD 图标将显示在读数上方)。要退出 HOLD 模式,则再按一次 HOLD 按钮。

#### 零位调整

零位功能用于删除任何由温度变化或其他环境变化导致的微小偏差。零位仅用于显示 10 位及以下读 数。

- 1. 将振动传感器连接至仪表
- 2. 设置加速度测量功能
- 3. 确保传感器静止并且未受到任何振动影响
- 长按向上和向下箭头按钮选择所需通道,直到蜂鸣器响起,CH1 图标闪烁。然后使用 SET 按钮 切换至所需通道。
- 5. 长按 ENTER, 仪表会将所选通道归零。
- 6. 使用 POWER 按钮退出此模式。

#### Max-Min (最大-最小)读数记录

对于给定测量会话,此仪表可记录最大 (MAX) 和最小 (MIN) 读数以便未来调用。

- 1. 按下 MAX-MIN 按钮片刻将进入此工作模式 (REC 图标显示)
- 2. 现在仪表将记录最大和最小读数。
- 再次按下 MAX-MIN 按钮将查看当前 MAX 读数(MAX 图标显示)。显示屏上的读数是自 REC 图 标打开(当首次按下 MAX-MIN 按钮时)以来的最大读数。
- 再次按下 MAX-MIN 按钮将查看当前 MIN 读数(MIN 图标显示)。显示屏上的读数是自 REC 图 标打开(当首次按下 MAX-MIN 按钮时)以来的最小读数。
- 5. 要退出 MAX-MIN 模式,长按 MAX-MIN 按钮 3 秒钟。仪表将发出蜂鸣声,REC-MAX-MIN 图标将 消失,MAX-MIN 内存将清除,仪表将返回正常工作模式。

#### 基本设置一览

要查看仪表关于时间、日期和数据记录采样率的当前配置,请短时按下 SET 按钮。仪表现在将快速 连续显示配置。如果首次操作时错过信息,只需再次按下 SET 按钮,直到了解所有信息。

#### 访问设置模式

- 1. 长按 SET 按钮 3 秒,以进入设置菜单。
- 2. 短时按下 SET 按钮可逐一跳过可用参数。参数类型显示在 LCD 显示屏底部,当前选择的参数类型显示在顶部。
- 3. 要切换显示参数时,可使用箭头键来更改设置。按下 ENTER 按钮确认更改。
- 长按 SET 按钮 3 秒,以退出设置模式。请注意,如果在 7 秒内没有任何键按下,仪表将自动退 出设置模式。
- 5. 可用设置参数如下所示。此列表还提供了其他详细信息:
  - dAtE 设置时钟(年/月/日;时/分/秒)
  - SP-t 设置数据记录仪采样率 (0,1,2,5,10,30,60,120,300,600,1800,3600)
  - PoFF 自动断电管理(启用或禁用自动断电功能)
  - bEEP 设置蜂鸣声开/关
  - dEC 设置数字格式; 美国(小数: 20.00)或欧洲(逗号: 20,00)
  - Sd -F 格式化 SD 内存卡
  - unit 设置公制或英制测量单位

#### 设置时钟时间

- 1. 访问 dAtE 参数。
- 2. 使用 ENTER 按钮逐一显示选项(年、月、日、时、分、秒)
- 3. 使用箭头按键更改值
- 长按 SET 按钮 3 秒钟退出并返回到常规运行模式(或只需使仪表等待 7 秒钟以自动切换到常规 运行模式)。
- 即使仪表关机,时钟也将保持准确时间。不过,如果电池电量耗尽,必须在安装新电池后重置时 钟。

#### 设置数据记录仪的采样时间(速率)

- 1. 访问 SP-t 参数。
- 2. 采样率可设置为 0、1、2、5、10、30、60、120、300、600、1800 或 3600 秒。
- 3. 使用箭头按键更改数值。
- 4. 按下 ENTER 按钮确认条目。
- 长按 SET 按钮 3 秒钟退出并返回到常规运行模式(或只需使仪表等待 7 秒钟以自动切换到常规 运行模式)。

#### 启用/禁用电源自动关闭功能

- 1. 访问 PoFF 参数。
- 使用箭头按钮来选择 0N 或 0FF。当电源自动关闭功能启用后,如仪表无任何操作活动,将在 10 分钟后自动关机。
- 3. 按下 ENTER 确认设置。
- 长按 SET 按钮 3 秒钟退出并返回到常规运行模式(或只需使仪表等待 7 秒钟以自动切换到常规运行模式)。

#### 设置蜂鸣声开/关

- 1. 访问 bEEP 参数。
- 2. 使用箭头按钮来选择 ON 或 OFF。
- 3. 按下 ENTER 确认设置。
- 长按 SET 按钮 3 秒钟退出并返回到常规运行模式(或只需使仪表等待 7 秒钟以自动切换到常规运行模式)。

#### 数字格式(逗号或小数)

欧洲和美国的数字格式有所不同。仪表默认使用美国模式,其中小数点用于分隔整数与小数,即 20.00; 欧洲格式使用逗号,即 20,00 用于分隔整数与小数。如需更改此设置:

- 1. 可访问 dEC 参数。
- 2. 使用箭头按钮来选择 USA 或 EUro。
- 3. 按下 ENTER 确认设置。
- 长按 SET 按钮 3 秒钟退出并返回到常规运行模式(或只需使仪表等待 7 秒钟以自动切换到常 规运行模式)。

#### SD 卡格式化

- 1. 可访问 Sd-F 参数。
- 使用箭头按钮选择 YES 来格式化存储卡(选择 NO 放弃格式化)。请注意,如果尝试格式化, 存储卡上的所有数据将丢失。
- 3. 按下 ENTER 确认选择。
- 4. 再次按下 ENTER 重新确认。
- 当完成格式化后, 仪表将自动返回正常工作模式。否则, 须长按 SET 按钮 3 秒, 以退出到常规 运行模式。

#### 设置公制或英制单位

- 1. 可访问 **unit** 参数。
- 2. 使用箭头按钮选择 m/s<sup>2</sup> 或 ft/s<sup>2</sup>
- 3. 按下 ENTER 确认选择。
- 长按 SET 按钮 3 秒钟退出并返回到常规运行模式(或只需使仪表等待 7 秒钟以自动切换到常规运行模式)。

#### 系统重置

如果仪表键无法使用或显示屏冻结,须使用重置按钮重置仪表。

- 使用回形针或类似物体短按仪表右上方的重置按钮。
- 按下重置按钮后,长按 POWER 键 3 秒使仪表开机。如果使用电源适配器,则拔出适配器然后重 新插回以启动仪表。

#### 音频输出

通过音频输出功能可听到通道 1 的振动声。

### 数据记录

#### 数据记录的类型

- 手动记录数据:通过按下按钮,最多可将 99 个读数记录到 SD 卡中。
- **自动记录数据:** 将数据自动记录到 SD 存储卡,数据点的数量仅受存储卡大小限制。读数将以用 户指定的速率记录。

#### SD 卡信息

- 将 SD 卡 (1G 至 16G) 插入仪表底部的 SD 卡插槽中。必须将 SD 卡正面 (标签面) 面朝仪表背 面插入。
- 如果 SD 卡是首次使用,建议对其进行格式化,设置记录仪的时钟以便在数据记录会话期间保持 准确的日期/时间戳记。请参阅"设置模式"部分了解 SD 卡格式化和时间/日期设置说明。
- 欧洲和美国的数字格式有所不同。SD 卡上的数据可按任一格式格式化。仪表默认使用美国模式, 其中小数点用于分隔整数与小数,即 20.00。欧洲格式使用逗号,即 20,00。要更改此设置,请 参阅"设置模式"部分。

#### 手动记录数据

在手动模式中,用户按下 LOG 按钮可将读数手动记录到 SD 卡。

- 1. 如"设置模式"部分所述,将采样率设置为"0"。
- 长按 LOG 按钮 3 秒钟,LCD 显示屏上将显示 DATALOGGER 图标:显示屏下半部分将显示 p-n(n = 内存位置编号 1-99)。注意,如果 PSI 根据测量单位设置,将在显示内存位置的相同区域显示 P51( '5' 表示 'S')。首次使用时可能会产生疑惑。
- 3. 快速按下 LOG 按钮存储读数。每存储一个数据点, DATALOGGER 图标就会闪烁一次。
- 4. 使用 ▲ 和 ▼ 按钮来选择要记录 99 个数据存储位置的其中一个。
- 5. 要退出手动数据记录模式,长按 LOG 按钮 3 秒钟。DATALOGGER 显示图标将关闭。

#### 自动记录数据

在自动记录数据模式中, 仪表按用户指定采样率记录读数并保存到 SD 存储卡中。仪表的采样率默认为两秒。要更改采样率,请参阅"设置模式"部分(对于自动数据记录,采样率不能为"0"):

- 1. 将设置模式下的采样率设置为非零值。
- 2. 长按 LOG 按钮 3 秒钟。仪表闪烁'LOGGER'图标表示读数现已自动记录到 SD 卡上。
- 如果卡未插入或损坏, 仪表将显示 CARD E。这种情况下, 须按下 LOG 按钮并再次插入有效的 SD 卡。
- 4. 要暂停数据记录仪, 短时按下 LOG 按钮。'LOGGER'图标将停止闪烁。要恢复记录, 快速按下 LOG 按钮。
- 5. 要终止数据记录会话,长按 LOG 按钮 3 秒钟。
- 首次使用 SD 卡时,会在卡上创建一个名为 VBC01 的文件夹。此文件夹可以保存多达 99 个电子 表格文档(每个文档含 30,000 个读数)。
- 开始记录时,在 SD 卡的 VBC01 文件夹会创建一个名为 VBC01001.x1s 的电子表格文档。已记录 数据将存放在 VBC01001.x1s 文档中,最多可存放 30,000 个读数。
- 8. 如果测量会话超出 30,000 个读数,将创建一个新文档(VBC01002.xls)来存储另外 30,000 个读数。依次可创建 99 个文档,之后须创建新文件夹(VBC02),用于存放 99 个电子表格文档。此过程可重复进行,从文件夹 VBC03 到 VBC10(最后一个可创建的文件夹)。

#### SD 数据卡到 PC 的数据传输

- 如上文所述,完成数据记录会话。提示:在前几个测试中,仅需记录少量测试数据。这样可确保 在进行严格的大型数据记录前充分了解数据记录流程。
- 2. 当仪表关闭后,移除 SD 卡。
- 3. 将 SD 卡直接插入 PC SD 卡读卡器中。如果 PC 没有 SD 卡插槽,则使用 SD 卡适配器 (大多数计算机配件经营店都有售)。
- 打开 PC 电源,运行电子表格软件程序。打开电子数据软件程序中的已保存文档(查看下方的示例电子表格数据屏)。

| -4 | A        | В         | C        | D    | E         | F         | G        | н   |           | J         | K        | L   | M         | N         | 0        | P   | Q         |
|----|----------|-----------|----------|------|-----------|-----------|----------|-----|-----------|-----------|----------|-----|-----------|-----------|----------|-----|-----------|
| 1  | Position | Date      | Time     | CH1  | Unit      | Date      | Time     | CH2 | Unit      | Date      | Time     | CH3 | Unit      | Date      | Time     | CH4 | Unit      |
| 2  | 1        | 9/25/2011 | 18:11:00 | 12.6 | ACC m/s^2 | 9/25/2011 | 18:11:00 | 0.5 | ADC m/s^2 | 9/25/2011 | 18:11:00 | 3.7 | ACC m/s^2 | 9/25/2011 | 18:11:00 | 1.6 | ACC m/s^2 |
| 3  | 2        | 9/25/2011 | 18:11:01 | 12.6 | ACC m/s^2 | 9/25/2011 | 18:11:01 | 0.5 | ACC m/s^2 | 9/25/2011 | 18:11:01 | 3.7 | ACC m/s^2 | 9/25/2011 | 18:11:01 | 1.6 | ACC m/s^2 |
| 4  | 3        | 9/25/2011 | 18:11:02 | 12.6 | ACC m/s^2 | 9/25/2011 | 18:11:02 | 0.5 | ACC m/s^2 | 9/25/2011 | 18:11:02 | 3.7 | ACC m/s^2 | 9/25/2011 | 18:11:02 | 1.6 | ACC m/s^2 |
| 5  | 4        | 9/25/2011 | 18:11:03 | 12.6 | ACC m/s^2 | 9/25/2011 | 18:11:03 | 0.5 | ADC m/s^2 | 9/25/2011 | 18:11:03 | 3.7 | ACC m/s^2 | 9/25/2011 | 18:11:03 | 1.6 | ACC m/s^2 |
| 6  | 5        | 9/25/2011 | 18:11:04 | 12.6 | ACC m/s^2 | 9/25/2011 | 18:11:04 | 0.5 | ADC m/s^2 | 9/25/2011 | 18:11:04 | 3.7 | ACC m/s^2 | 9/25/2011 | 18:11:04 | 1.6 | ACC m/s^2 |
| 7  | 6        | 9/25/2011 | 18:11:05 | 12.6 | ACC m/s^2 | 9/25/2011 | 18:11:05 | 0.5 | ADC m/s^2 | 9/25/2011 | 18:11:05 | 3.7 | ACC m/s^2 | 9/25/2011 | 18:11:05 | 1.6 | ACC m/s^2 |
| 8  | 7        | 9/25/2011 | 18:11:06 | 12.6 | ACC m/s^2 | 9/25/2011 | 18:11:06 | 0.5 | ACC m/s^2 | 9/25/2011 | 18:11:06 | 3.7 | ACC m/s^2 | 9/25/2011 | 18:11:06 | 1.6 | ACC m/s^2 |
| 9  | 8        | 9/25/2011 | 18:11:07 | 12.6 | ACC m/s^2 | 9/25/2011 | 18:11:07 | 0.5 | ACC m/s^2 | 9/25/2011 | 18:11:07 | 3.7 | ACC m/s^2 | 9/25/2011 | 18:11:07 | 1.6 | ACC m/s^2 |
| 10 | 9        | 9/25/2011 | 18:11:08 | 12.6 | ACC m/s^2 | 9/25/2011 | 18:11:08 | 0.5 | ADC m/s^2 | 9/25/2011 | 18:11:08 | 3.7 | ACC m/s^2 | 9/25/2011 | 18:11:08 | 1.6 | ACC m/s^2 |
| 11 | 10       | 9/25/2011 | 18:11:09 | 12.6 | ACC m/s^2 | 9/25/2011 | 18:11:09 | 0.5 | ADC m/s^2 | 9/25/2011 | 18:11:09 | 3.7 | ACC m/s^2 | 9/25/2011 | 18:11:09 | 1.6 | ACC m/s^2 |
| 12 | 11       | 9/25/2011 | 18:11:10 | 12.6 | ACC m/s^2 | 9/25/2011 | 18:11:10 | 0.5 | ADC m/s^2 | 9/25/2011 | 18:11:10 | 3.7 | ACC m/s^2 | 9/25/2011 | 18:11:10 | 1.6 | ACC m/s^2 |
| 13 | 12       | 9/25/2011 | 18:11:11 | 12.6 | ACC m/s^2 | 9/25/2011 | 18:11:11 | 0.5 | ACC m/s^2 | 9/25/2011 | 18:11:11 | 3.7 | ACC m/s^2 | 9/25/2011 | 18:11:11 | 1.6 | ACC m/s^2 |
| 14 | 13       | 9/25/2011 | 18:11:12 | 12.6 | ACC m/s^2 | 9/25/2011 | 18:11:12 | 0.5 | ACC m/s^2 | 9/25/2011 | 18:11:12 | 3.7 | ACC m/s^2 | 9/25/2011 | 18:11:12 | 1.6 | ACC m/s^2 |
| 15 | 14       | 9/25/2011 | 18:11:13 | 12.6 | ACC m/s^2 | 9/25/2011 | 18:11:13 | 0.5 | ADC m/s^2 | 9/25/2011 | 18:11:13 | 3.7 | ACC m/s^2 | 9/25/2011 | 18:11:13 | 1.6 | ACC m/s^2 |
| 16 | 15       | 9/25/2011 | 18:11:14 | 12.6 | ACC m/s^2 | 9/25/2011 | 18:11:14 | 0.5 | ACC m/s^2 | 9/25/2011 | 18:11:14 | 3.7 | ACC m/s^2 | 9/25/2011 | 18:11:14 | 1.6 | ACC m/s^2 |

#### 电子表格数据示例

#### 交流电源适配器

该仪表通常使用八 (8) 节 1.5V 'AA' 电池或 9V 电源适配器供电。如果使用适配器,将持续为仪 表供电,电源按钮将禁用。将仪表右侧的适配器连接到 9VDC 插座。

### *规格* 一般却格

| /12/9010 |                                            |  |  |  |  |  |
|----------|--------------------------------------------|--|--|--|--|--|
| 显示屏      | 82 x 61mm(")背光 LCD                         |  |  |  |  |  |
| 显示更新速率   | 1 秒 (约)                                    |  |  |  |  |  |
| 通道数      | 四(4)个输入通道(CH1、CH2、CH3、CH4)                 |  |  |  |  |  |
| 测量类型     | 速度、加速度和位移                                  |  |  |  |  |  |
|          | 加速度/速度:有效值、峰值和最大保持值                        |  |  |  |  |  |
|          | 位移: p-p(峰-峰值)、最大保持值                        |  |  |  |  |  |
| 测量单位     | 加速度: m/s <sup>2</sup> 、g、ft/s <sup>2</sup> |  |  |  |  |  |
|          | 速度: mm/s、cm/s、in/s                         |  |  |  |  |  |
|          | 位移: mm、in                                  |  |  |  |  |  |
| 频率范围     | 10Hz 到 1KHz(量程灵敏度符合 ISO2954 标准)            |  |  |  |  |  |
| 峰值保持     | 加速度、速度:测量和更新峰值                             |  |  |  |  |  |
|          | 位移: 测量/更新 p-p(峰-峰值)值                       |  |  |  |  |  |
| 最大值保持    | 加速度、速度:测量和更新最大峰值                           |  |  |  |  |  |
|          | 位移: 测量/更新最大 p-p(峰-峰值)值                     |  |  |  |  |  |
| 最大值保持重置  | 按钮激活                                       |  |  |  |  |  |
| 归零功能     | 按钮激活加速度(有效值)测量                             |  |  |  |  |  |
| 数据记录仪采样率 | 自动: 从 1 秒至 3600 秒                          |  |  |  |  |  |
|          | 手动: 按钮存储读数                                 |  |  |  |  |  |
| 数据记录仪精确度 | (典型)数据的总存储误差 ≤ 0.1%                        |  |  |  |  |  |
| 内存卡      | SD 内存卡(1G 到 16G 大小)                        |  |  |  |  |  |
| 数据保持     | 冻结显示读数                                     |  |  |  |  |  |
| 音频输出     | 最小立体声耳机插孔,最大电压: 2V,输出阻抗: 100 欧             |  |  |  |  |  |
| 工作温度     | 0 到 50°C(32 到 122°F)                       |  |  |  |  |  |
| 工作湿度     | 最大 85% 相对湿度。                               |  |  |  |  |  |
| 电源       | 八(8)节 1.5V 'AA' 电池或 9V AC 适配器              |  |  |  |  |  |
| 耗电量      | 常规运行(背光和数据记录仪关闭): 约 12mAdc                 |  |  |  |  |  |
|          | 背光关闭数据记录仪开启:约 35mAdc                       |  |  |  |  |  |
| 重量       | 仪表: 515g (1.13 lbs.)                       |  |  |  |  |  |
|          | 带电缆的探头和磁架: 99g (0.221bs.)                  |  |  |  |  |  |
| 尺寸       | 主仪表: 203 x 76 x 38mm(8 x 3 x 1.5"")        |  |  |  |  |  |
|          | 探头: 16 x 37㎜(0.63 x 1.45")直径               |  |  |  |  |  |
|          | 电缆长度: 1.2m (3.94ft)                        |  |  |  |  |  |

| 功能  | 单位       | 量程与分辨率                     | 精确度                              |  |  |
|-----|----------|----------------------------|----------------------------------|--|--|
| 加速度 | $m/s^2$  | 0.5至199.9 m/s <sup>2</sup> |                                  |  |  |
|     | g        | 0.05 至 20.39 G             | ± (5%rdg + 2 d )<br>@ 80 和 160Hz |  |  |
|     | $ft/s^2$ | 2至656 $ft/s^2$             |                                  |  |  |
|     | 校准点: 50  | ) m/S^2 ( 160 Hz )         |                                  |  |  |
| 速率  | mm/s     | 0.5 至 199.9 mm/s           |                                  |  |  |
|     | cm/s     | 0.05 至 19.99 cm/s          | ± (5%rdg + 2 d )<br>@ 80 和 160Hz |  |  |
|     | in/s     | 0.02 至 7.87 in/s           |                                  |  |  |
|     | 校准点: 50  | 0 mm/s (160 Hz)            |                                  |  |  |
| 位移  | mm       | 1.999 mm                   | $\pm$ (5%rdg + 2 d )             |  |  |
|     | in       | 0.078 in                   | @ 80 和 160Hz                     |  |  |
|     | 校准点: 0.  | 141 mm (160 Hz)            |                                  |  |  |

以上规格测试基于环境射频场强小于 3 V/M & 频率小于 30 MHz,温度为 23°C ±0.5°C#

#

### 更换电池与弃置

当 LCD 显示屏上显示电池图标 (文1时,必须更换电池。此时,仍可维持几个小时的准确读数;但应 尽快更换电池:

- 从仪表后部 12 和 6 点钟位置拆除两 (2) 个十字螺丝。
- 取下电池仓和螺丝并放好,以免损坏或丢失。
- 更换八 (8) 节 1.5V 'AA' 电池,同时注意极性。
- 重新安装好电池仓盖,并用两(2)个十字螺丝拧好。

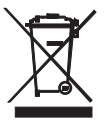

所有欧盟用户均须遵守《电池指令》的相关规定,将所有废旧电池送至社区回收点或电池/蓄电池销售点!禁止将电池作为生活垃圾丢弃!

## 版权所有 © 2014-2015 FLIR Systems, Inc. 保留所有权利,包括以任何形式复制全部或部分内容的权利

www.extech.com